## GREAT X POINT PROPERTIES

### MASSACHUSETTS ROOM OCCUPANCY TAX AND CERTIFICATION INFO:

Legislation was signed into law in December, 2018 which expands the room occupancy excise, G.L. c. 64G, to short-term rentals of a property for more than 14 days in a calendar year, starting July 1, 2019 for which a rental contract was entered into on or after January 1, 2019.

If you are renting your home for **any** short term rental (defined as a rental of less than 32 days) you must register your rental property/properties as Operator with the Commonwealth of Massachusetts using "Mass Tax Connect": <u>https://mtc.dor.state.ma.us/mtc/\_/</u>

If you have two houses on the same property and rent them separately, or have more than one rental property, you may need to register them separately.

Operator vs Intermediary: Great Point Properties (Intermediary) will collect and remit rental tax to the state of Massachusetts on behalf of our short-term rental homeowners (Operator).

This link below provides helpful answers to many questions regarding this new tax. There are videos at the bottom of the page that take users step-by-step through the registration process.

https://www.mass.gov/info-details/room-occupancy-frequently-asked-questions#video-tutorials:masstaxconnect-room-occupancy-excise-

<u>As of November 1, 2019, Great Point Properties will retain final payments or full payments if leases are in one payment for all leases until we have a Room Occupancy Certificate on file.</u>

Following is some helpful information to get you through this process:

1. <u>Are you an individual that has NOT previously filed or paid taxes in the State of</u> <u>Massachusetts? Follow the steps below.</u>

<u>If you have previously filed or paid taxes in the State of Massachusetts, bypass this</u> section and move to Section 2.

- Click "Register a new taxpayer"
- Choose "Register an Individual"
- Read the information on the page carefully. Click "Next".
- Enter your legal name, ID, Date of Birth, verify **your residency address** (your mailing address), and click "Next"
- Select the account types you would like to register. ROOM OCCUPANCY EXCISE CONSOLIDATED

1 NORTH BEACH STREET NANTUCKET, MA 02554 508.228.2266

# G R E A T 💥 P O I N T

### PROPERTIES

- Choose the date you must pay your personal taxes for the first time and select your tax account mailing address. Click "Next" **JULY 1, 2019**
- Create your MassTaxConnect account. Enter the full name, phone number, email address, and set a 4 digit pin number.
- Choose your Username and Password (Passwords have to start with a capital letter and end with a number) for your MassTaxConnect account. Click "Next".
- Choose your authentication setup method for MassTaxConnect.
- Review your registration information and click "Submit"
- You have now registered as an individual taxpayer and created a MassTaxConnect account. Click "OK" to exit.

| Image: Contact us       Prequency Asked Questions       Video Introlation         Image: Contact us       Prequency Asked Questions       Video Introlation         Image: Contact us       Image: Contact us       Image: Contact us       Image: Contact us         Image: Contact us       Image: Contact us                                                                                                    | 8 | Log In<br>Username                                                                                                    |    | us Frequently Asked Questions Video                                                                                                    | Tutoria | 15                                                                                                    |
|----------------------------------------------------------------------------------------------------|---|----------------------------------------------------------------------------------------------------|----|----------------------------------------------------------------------------------------------------|---------|----------------------------------------------------------------------------------------------------|
| Image: Image: Image                                                                                                    | • | Log In<br>Username                                                                                                    |    |                                                                                                    |         |                                                                                                    |
| Username         Password (case sensitive)         Logon         Forgot Password?         Forgot Username?         Create my username         Image: Create my username         Image: Create my username         Reguest a creatificate of good standing         Image: Create my username         Image: Create my username         Imape: Create my useru                                                                                                    |   | Username                                                                                                    |    |                                                                                                    |         |                                                                                                    |
| Password (case sensitive)         Logon         Forgot Password?         Forgot Vasemame?         Create my usemame         Image: Create my usemame         Image: Create my usemame         Reguest a create creater creater creat                                                                                                    |   |                                                                                                    |    |                                                                                                    |         |                                                                                                    |
| Password (case sensitive)       Logon         Forgot Password?       Forgot Vasemame?         Create my usemame                                                                                                    |   |                                                                                                    |    | <b>Nass</b>                                                                                                    | a       | X                                                                                                    |
| Logon         Forgot Password?         Forgot Jearname?         Create my username         Image: Construction of the second standing wake a payment         Reguest a payment       Request a certificate of good standing Verify sales tax resale certificate       Request a certificate of good standing Verify sales tax resale certificate       Request a certificate of good standing Verify sales tax resale certificate       Request a certificate of good standing Verify sales tax resale certificate       Request a certificate of good standing Verify sales tax resale certificate       Request a certificate of good standing Use late file/pay penalty and interest calculator         Where's my refund?       Internet Sales Business Registration Bank Match Declaration       Explore personal income tax filing option Use estimated tax penalty calculator (M 2210)         File and pay sales/use tax on boats and vehicles       Request deeds excise abatement       Submit documentation         Request deeds excise abatement       Submit documentation       Submit documentation       Submit documentation                                                                                                    |   | Password (case sensitive)                                                                                                    |    |                                                                                                    | IN      |                                                                                                    |
| Logon       Massachusetts Department of Revenue         Forgot Password?       Forgot Username?         Create my username       Image: Create my username         Image: Create my username       Image: Create my username         Image: Create my username       Image: Create my username         Image: Create my username       Image: Create my username         Image: Create my username       Image: Create my username         Image: Create my username       Image: Create my username         Image: Create my username       Image: Create my username         Image: Create my username       Image: Create my username         Image: Create my username       Image: Create my username         Image: Create my username       Image: Create my username         Image: Create my username       Image: Create my username         Image: Create my username       Submit annual certificate of good standing         Verify sales tax istus       Use tate file/pay penalty and interest calculator         Internet Sales Business Registration       Explore presonal income tax filing option         Image: Create my trained my sales/use tax on boats and vehicles       Request deeds excise abatement         Request deeds excise abatement       Submit documentation         Submit documentation       Image: Create my usernamy calculator (My use could be my usernamy calculator (My usernam                                                                                                    |   |                                                                                                    |    |                                                                                                    | 11,     |                                                                                                    |
| Forgot Password?         Forgot Username?         Create my username                                                                                                    |   | Logon                                                                                                    |    | <ul> <li>Massachusetts</li> </ul>                                                                                                    | Depar   | tment of Revenue                                                                                                    |
| Forgot Username?<br>Create my username<br>Create my username<br>Create my username<br>Create my username<br>Create my username<br>Create my username<br>Create my username<br>Create my username<br>Create my username<br>Create my username<br>Create my username<br>Create my username<br>Create my username<br>Create my username<br>Request a certificate of good standing<br>Request a certificate of good standing<br>Create of good standing<br>Create my username<br>Create my username<br>Cre |   | Forgot Password?                                                                                                    |    |                                                                                                    |         |                                                                                                    |
| Create my usemame  Create my usemame  Create my usemame  Create my usemame  Create my usemame  Create my usemame  Reguest clinks  Reguest a certificate of good standing Make a payment Verify sales tax resale certificate Reguest a certificate of good standing Make a payment Verify sales tax resale certificate Reguest a certificate of good standing Verify sales tax resale certificate Reguest a certificate of good standing Verify sales tax resale certificate Reguest a certificate of good standing Use late file/pay penalty and interest calculator Use late file/pay penalty and interest calculator Internet Sales Business Registration Taxpayer Bill of Rights Request and pay sales/use tax on boats and vehicles Request motor vehicle sales tax abatement Request deeds excise abatement Submit documentation                                                                                                    |   | Forgot Username?                                                                                                    |    |                                                                                                    |         |                                                                                                    |
| Duick Links       Business       Inividual         RETURN VERIFICATION       Request a certificate of good standing       Request accopy of previously filed tax returns are stated on the state of good standing       Request a certificate of good standing         Make a payment       Verify sales tax resale certificate       Request a certificate of good standing         Register a new taxpayer       Submit annual certification of entity tax status       Use late file/pay penalty and interest calculator         Where's my refund?       Internet Sales Business Registration       Explore personal income tax filing option         Taxpayer Bill of Rights       Bank Match Declaration       Use estimated tax penalty calculator (M 2210)         File and pay sales/use tax on boats and vehicles alses tax abatement       Request deeds excise abatement       Submit documentation         Request deeds excise abatement       Submit documentation       Submit documentation       Submit documentation                                                                                                    |   | Create my username                                                                                                    |    |                                                                                                    |         |                                                                                                    |
| RETURN VERIFICATION       Request a certificate of good standing       Request copy of previously filed tax return         Make a payment       Verify sales tax resale certificate       Request a certificate of good standing         Register a new taxpayer       Submit annual certification of entity tax<br>status       Use late file/pay penalty and interest<br>calculator         Where's my refund?       Internet Sales Business Registration       Explore personal income tax filing option         Taxpayer Bill of Rights       Bank Match Declaration       Use sets immated tax penalty calculator (M<br>2210)         File and pay sales/use tax on boats and<br>vehicles       Request deeds excise abatement       Request deeds excise abatement         Submit documentation       Submit documentation       Explore personal income tax file       Explore personal income tax file                                                                                                    | Ê | Quick Links                                                                                                    |    | Business                                                                                                    |         | Individual                                                                                                    |
| Make a payment     Verify sales tax resale certificate     Request a certificate of good standing       Register a new taxpayer     Submit annual certification of entity tax<br>status     Use late flie/pay penalty and interest<br>calculator       Where's my refund?     Internet Sales Business Registration     Explore personal income tax filing option       Taxpayer Bill of Rights     Bank Match Declaration     Use set immated tax penalty calculator (M<br>2210)       File and pay sales/use tax on boats and<br>vehicles     Request notor vehicle sales tax abatement       Request deeds excise abatement     Submit documentation                                                                                                    |   | RETURN VERIFICATION                                                                                                    |    | Request a certificate of good standing                                                                                                    |         | Request copy of previously filed tax retu                                                                                                    |
| Register a new taxpayer     Submit annual certification of entity tax<br>status     Use late file/pay penalty and interest<br>calculator       Where's my refund?     Internet Sales Business Registration     Explore personal income tax filing optio.       Find a submission     Bank Match Declaration     Use estimated tax penalty calculator (M<br>2210)       File and pay sales/use tax on boats and<br>vehicles     Request motor vehicle sales tax abatement       Request deeds excise abatement     Submit documentation                                                                                                    |   | Make a payment                                                                                                    |    |                                                                                                    |         |                                                                                                    |
| Where's my refund?     Internet Sales Business Registration     Explore personal income tax filing optio       Find a submission     Bank Match Declaration     Use estimated tax penalty calculator (M 2210)       Taxpayer Bill of Rights     File and pay sales/use tax on boats and vehicles     Request motor vehicle sales tax abatement       Request deeds excise abatement     Submit documentation     Use sales/use tax on boats and vehicles                                                                                                    |   |                                                                                                    |    | Verify sales tax resale certificate                                                                                                    |         | Request a certificate of good standing                                                                                                    |
| Find a submission     Explore personal income tax hing optio       Taxpayer Bill of Rights     Bank Match Declaration     Use estimated tax penalty calculator (M 2210)       File and pay sales/use tax on boats and vehicles     Request motor vehicle sales tax abatement     Request deeds excise abatement       Submit documentation     Submit documentation     Submit documentation     Submit documentation                                                                                                    |   | Register a new taxpayer                                                                                                    |    | Verify sales tax resale certificate<br>Submit annual certification of entity tax                                                                             |         | Request a certificate of good standing<br>Use late file/pay penalty and interest                                                                                                    |
| Bank Match Declaration     Use estimated tax penalty calculator (M 2210)       Taxpayer Bill of Rights     2210)       File and pay sales/use tax on boats and vehicles     Request motor vehicle sales tax abatement       Request deeds excise abatement     Submit documentation                                                                                                    |   | Register a new taxpayer<br>Where's my refund?                                                                                                    |    | Verify sales tax resale certificate<br>Submit annual certification of entity tax<br>status                                                                   |         | Request a certificate of good standing<br>Use late file/pay penalty and interest<br>calculator                                                                                                   |
| File and pay sales/use tax on boats and<br>vehicles<br>Request motor vehicle sales tax abatement<br>Request deeds excise abatement<br>Submit documentation                                                                                                    |   | Register a new taxpayer<br>Where's my refund?<br>Find a submission                                                                                                    |    | Verify sales tax resale certificate<br>Submit annual certification of entity tax<br>status<br>Internet Sales Business Registration                           |         | Request a certificate of good standing<br>Use late file/pay penalty and interest<br>calculator<br>Explore personal income tax filing option                                                      |
| Request motor vehicle sales tax abatement<br>Request deeds excise abatement<br>Submit documentation                                                                                                    |   | Register a new taxpayer<br>Where's my refund?<br>Find a submission<br>Taxpayer Bill of Rights                                                                                                    |    | Verify sales tax resale certificate<br>Submit annual certification of entity tax<br>status<br>Internet Sales Business Registration<br>Bank Match Declaration |         | Request a certificate of good standing<br>Use late file/pay penalty and interest<br>calculator<br>Explore personal income tax filing option<br>Use estimated tax penalty calculator (M-<br>2210) |
| Request deeds excise abatement<br>Submit documentation                                                                                                    |   | Register a new taxpayer<br>Where's my refund?<br>Find a submission<br>Taxpayer Bill of Rights<br>File and pay sales/use tax on boats and<br>vehicles                                                                               |    | Verify sales tax resale certificate<br>Submit annual certification of entity tax<br>status<br>Internet Sales Business Registration<br>Bank Match Declaration |         | Request a certificate of good standing<br>Use late file/pay penalty and interest<br>calculator<br>Explore personal income tax filing optior<br>Use estimated tax penalty calculator (M-<br>2210) |
| Submit documentation                                                                                                    |   | Register a new taxpayer<br>Where's my refund?<br>Find a submission<br>Taxpayer Bill of Rights<br>File and pay sales/use tax on boats and<br>vehicles<br>Request motor vehicle sales tax abateme                                    | nt | Verify sales tax resale certificate<br>Submit annual certification of entity tax<br>status<br>Internet Sales Business Registration<br>Bank Match Declaration |         | Request a certificate of good standing<br>Use late file/pay penalty and interest<br>calculator<br>Explore personal income tax filing optior<br>Use estimated tax penalty calculator (M-<br>2210) |
|                                                                                                    |   | Register a new taxpayer<br>Where's my refund?<br>Find a submission<br>Taxpayer Bill of Rights<br>File and pay sales/use tax on boats and<br>vehicles<br>Request motor vehicle sales tax abatemen<br>Request deeds excise abatement | nt | Verify sales tax resale certificate<br>Submit annual certification of entity tax<br>status<br>Internet Sales Business Registration<br>Bank Match Declaration |         | Request a certificate of good standing<br>Use late file/pay penalty and interest<br>calculator<br>Explore personal income tax filing option<br>Use estimated tax penalty calculator (M-<br>2210) |

| [ | Mass. <i>Gov</i>          | MassTax<br>CONNECT                                                                                                    |
|---|---------------------------|----------------------------------------------------------------------------------------------------|
|   | $\equiv$ MTC Register Tax | payer                                                                                                    |
|   | Home > MTC Register T     | axpayer                                                                                                    |
|   |                           | Contact Us Frequently Asked Questions Video Tutorials                                                                                                    |
|   | Select registration type  |                                                                                                    |
|   | Create my username        | I am an individual, or I represent a business, fiduciary, trust, partnership or other organization that has previously filed taxes in the state of Massachusetts. |
|   | Register a business       | I am, or I represent, a business, fiduciary, trust or partnership that has not previously filed or paid taxes in<br>Massachusetts.                                |
|   | Register an individual    | I am an individual that has not previously filed or paid taxes in Massachusetts. I would like to register to file and pay personal use and/or excise taxes.       |
|   | Register an estate        | I represent an estate that has not previously filed or paid taxes in Massachusetts.                                                                               |

1 NORTH BEACH STREET NANTUCKET, MA 02554 508.228.2266

### GREAT X POINT PROPERTIES

| ≡ New Indiv                                                                                             | idual Registratio                                                                                                    | on                                                                |                                                                                                 |                              |                                                                                                    | CONTRECT                                                       |
|----------------------------------------------------------------------------------------------------|----------------------------------------------------------------------------------------------------|-------------------------------------------------------------------|-------------------------------------------------------------------------------------------------|------------------------------|----------------------------------------------------------------------------------------------------|----------------------------------------------------------------|
| 중 Home > MT                                                                                             | C Register Taxpayer                                                                                                    | New Individual Reg                                                | istration                                                                                       |                              |                                                                                                    |                                                                |
|                                                                                                    |                                                                                                    | Contact Us Fre                                                    | auently Asked Questic                                                                           | ns Video Tutori              | als                                                                                                    |                                                                |
|                                                                                                    |                                                                                                    | oomaat oo inta                                                    |                                                                                                 |                              |                                                                                                    |                                                                |
|                                                                                                    | Determine<br>Eligibility                                                                                                    |                                                                   | Gather<br>Information                                                                           | and and                      | Initiate<br>Process                                                                                               |                                                                |
| <ul> <li>You are a<br/>or paid in<br/>Massach</li> <li>Personal<br/>filed on N<br/>about inc</li> </ul> | n individual who has neve<br>come, use, or excise taxes<br>jetts.<br>Income tax returns cannot<br>lassTaxConnect. Learn mo<br>ome tax filing options. | r filed III Lega<br>s in III Lega<br>t be III Socia<br>t be Taxpo | First and Last Name<br>Residency Address<br>Il Security Number (SSN<br>ayer Identification Numb | ) or Individual<br>ar (ITIN) | Once you submit your reque<br>an email with the authentica<br>will need when you log in to<br>for the first time. | est, you will receive<br>tion code which you<br>MassTaxConnect |
|                                                                                                    |                                                                                                    |                                                                   |                                                                                                 |                              | STATE OF STATE                                                                                                    | ILLIN RELI                                                     |
| Save and Close                                                                                          | Cancel                                                                                                    |                                                                   |                                                                                                 |                              |                                                                                                    | Next >                                                         |
| ss.(Iov                                                                                                 |                                                                                                    |                                                                   | 0                                                                                               |                              |                                                                                                    | MassTax                                                        |
|                                                                                                    | dual Pagiatratia                                                                                                    | n                                                                 |                                                                                                 |                              |                                                                                                    | CONNECT                                                        |
|                                                                                                    |                                                                                                    |                                                                   |                                                                                                 |                              |                                                                                                    |                                                                |
| Home > MTC                                                                                              | Register Taxpayer >                                                                                                    | New Individual Regis                                              | stration                                                                                        |                              |                                                                                                    |                                                                |
|                                                                                                    |                                                                                                    | Contact Us Freq                                                   | uently Asked Question                                                                           | Video Tutorials              | 5                                                                                                    |                                                                |
| Individual Info                                                                                         |                                                                                                    |                                                                   |                                                                                                 |                              |                                                                                                    |                                                                |
| First Name:                                                                                             | Required                                                                                                    |                                                                   | M.I:                                                                                            |                              |                                                                                                    |                                                                |
| Last Name:                                                                                              | Required                                                                                                    | Require                                                           | d<br>Suffix:                                                                                    |                              | \$                                                                                                    |                                                                |
| ID Type:                                                                                                | SSN                                                                                                    | ¢                                                                 | ID:                                                                                             | Reauired                     |                                                                                                    |                                                                |
| Date of Birth                                                                                           |                                                                                                    | <b></b>                                                           |                                                                                                 |                              |                                                                                                    |                                                                |
| Residency Add                                                                                           | 229                                                                                                    |                                                                   |                                                                                                 |                              |                                                                                                    |                                                                |
|                                                                                                    |                                                                                                    | •                                                                 |                                                                                                 |                              |                                                                                                    |                                                                |
| Country                                                                                                 | Poquired                                                                                                    | •                                                                 |                                                                                                 |                              |                                                                                                    |                                                                |
| Street                                                                                                  | Required                                                                                                    | A                                                                 |                                                                                                 |                              | *                                                                                                    |                                                                |
| Street:                                                                                                 |                                                                                                    | Unit #:                                                           | *                                                                                               | City:                        | Required                                                                                                    |                                                                |
| Street:<br>Unit Type:                                                                                   | DIA CHUICETTO                                                                                                    | Zip Code:                                                         | Required                                                                                        | Cour                         | nty:                                                                                                    | ¢                                                              |
| Street:<br>Unit Type:<br>State:                                                                         | MASSACHUSETTS                                                                                                    |                                                                   |                                                                                                 |                              |                                                                                                    |                                                                |
| Street:<br>Unit Type:<br>State:<br>Attention:                                                           | MASSACHUSETTS                                                                                                    |                                                                   |                                                                                                 |                              | <u>^</u>                                                                                                    |                                                                |
| Street:<br>Unit Type:<br>State:<br>Attention:<br>Attention:                                             | arify your address before                                                                                                    | proceeding                                                        |                                                                                                 |                              | <mark>0</mark><br>Verify                                                                                          | Address                                                        |

1 NORTH BEACH STREET NANTUCKET, MA 02554 508.228.2266

### GREAT X POINT PROPERTIES

\*Note: Residency Address is NOT the address of the property that you are trying to register. It is your current address/mailing address

#### **ENTRIES OF NOTE**

- Account Type: Room Occupancy CONSOLIDATED
- Commence Date: July 1, 2019
- Select: Short Term Rental
- Unit Type: Leave Blank according to DOR or (Another Rep mentioned selecting: Building / Unit #1)
- 2. <u>Are you an individual, or I represent a business, fiduciary, trust, partnership or</u> other organization that has previously filed taxes in the state of Massachusetts. If YES, follow these steps.
- Choose "Create my username"
- Choose "Create my username" again
- Select "I am an individual who has previously filed taxes in the State of Massachusetts"
- Choose Social Security Number as ID type, enter the number, select "Personal Income Tax" as the account type and proceed with the verification process.
- You will be asked to provide one of the following: A tax return amount OR a tax refund amount from one of your past three (2016,2017, 2018) Personal Income Tax returns.
- The amount must be greater \$0. If you can't provide a tax return or refund amount, call the Trustee Tax Contact Center at (617) 887-6367 (choose #4, then #3 when prompted).
- After setting up your account password, choose "Add Account Type/New Location" under "I Want To" register for the Room Occupancy **Consolidated** tax for activity for July, 2019 and after.
- Register your rental property/properties to be issued a Room Occupancy Excise Registration Certificate. The state will issue a certificate rather quickly. If you don't receive an email, check back into your MassTaxConnect Account and check your "alerts" or "correspondence", it may likely be there

#### **Receiving the Room Occupancy Excise Registration Certificate**

- Log in to your account
- At the bottom of the page (left side), select Accounts/View Accounts
- Click on Room Occupancy Consolidated
- Forward a screenshot or pdf copy of your Room Occupancy Certificate Number to Great Point Properties.

#### Here's the bottom line, each homeowner needs to register their property on <u>MassTaxConnect</u> If you have any questions, the state has been very helpful. Wait time is minimal and homeowners report quick resolution to their questions.

By Phone: Tax Department: DOR's call center hours for tax help are 8:30 am- 4:30 pm, Monday through Friday. (617) 392-6089 or (800) 392-6089 (toll free in Massachusetts)

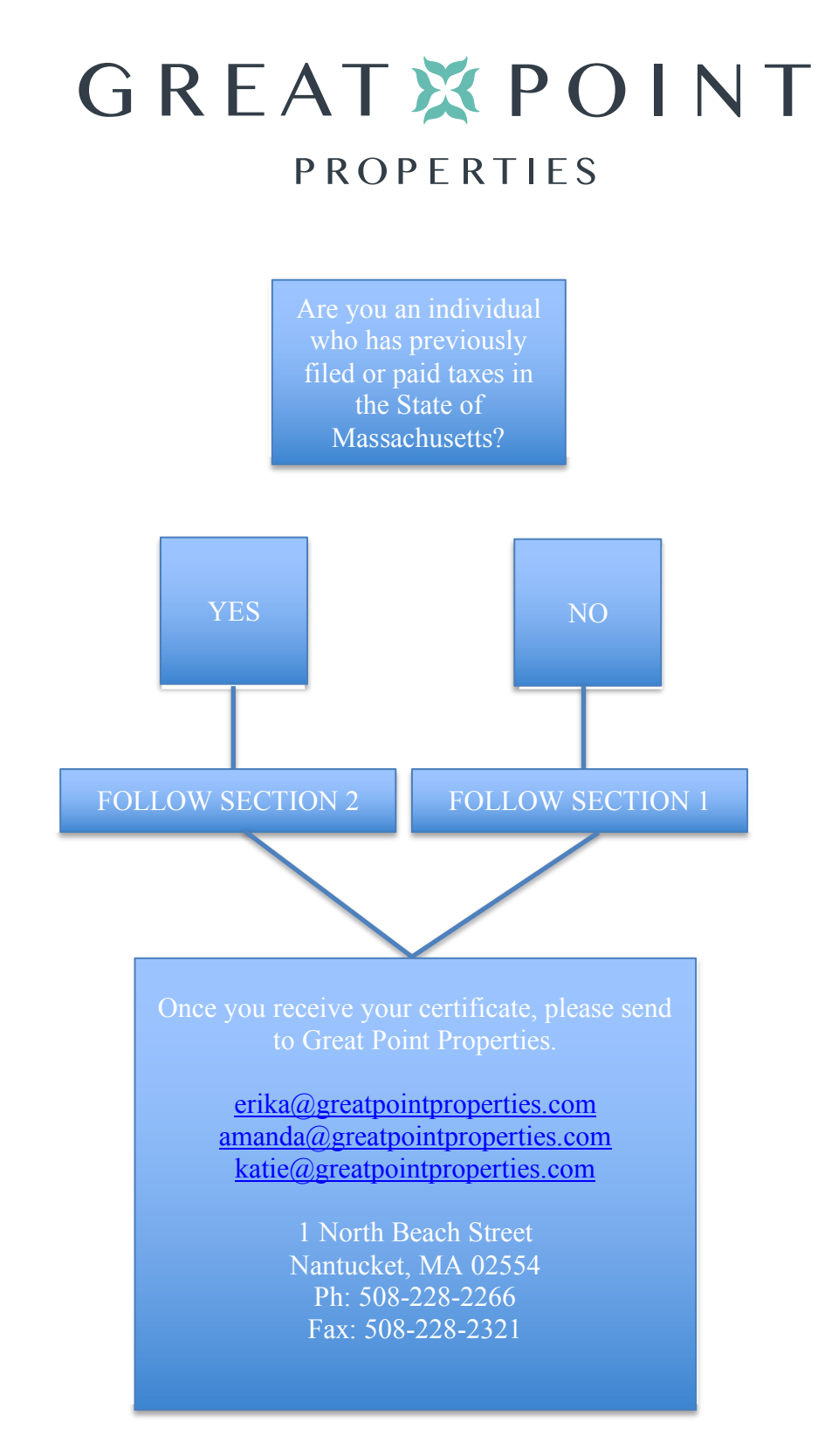

1 NORTH BEACH STREET NANTUCKET, MA 02554 508.228.2266